# Dell™ PowerEdge™ 2900 Systems Information Update

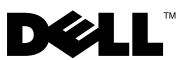

# Notes, Notices, and Cautions

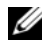

**NOTE:** A NOTE indicates important information that helps you make better use of your computer.

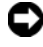

**NOTICE:** A NOTICE indicates either potential damage to hardware or loss of data and tells you how to avoid the problem.

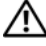

CAUTION: A CAUTION indicates a potential for property damage, personal injury, or death.

Information in this document is subject to change without notice. © 2006–2009 Dell Inc. All rights reserved.

Reproduction of these materials in any manner whatsoever without the written permission of Dell Inc. is strictly forbidden.

Trademarks used in this text: Dell, the DELL logo, and PowerEdge are trademarks of Dell Inc.; Intel and Xeon are registered trademarks of Intel Corporation; Microsoft, Windows, and Windows Server are either trademarks or registered trademarks of Microsoft Corporation in the United States and/or other countries; Red Hat and Red Hat Enterprise Linux are registered trademarks of Red Hat, Inc.; SUSE is a registered trademark of Novell Inc.

Other trademarks and trade names may be used in this document to refer to either the entities claiming the marks and names or their products. Dell Inc. disclaims any proprietary interest in trademarks and trade names other than its own.

# Contents

| PowerEdge 2900 III – New System Features                                 |   |   |   |   |   | . 5 |
|--------------------------------------------------------------------------|---|---|---|---|---|-----|
| New Performance Features                                                 |   |   |   |   |   | . 5 |
| New I/O and Storage Features                                             |   |   |   |   |   | . 5 |
| New Security Features                                                    | • | • | • | • | • | . 5 |
| Optional Internal USB Memory Key                                         |   |   |   |   |   | . 6 |
| Installing the Optional Internal USB Memory Key                          |   |   |   |   |   | . 7 |
| Processor Upgrades – PowerEdge 2900 II<br>and PowerEdge 2900 III Systems |   |   |   |   |   | . 9 |
| System Board Replacement – Safeguarding<br>Encrypted Data                |   |   | • |   |   | . 9 |
| System Message Update                                                    | • | • |   |   | • | 10  |
| LCD Status Messages Update                                               |   |   |   |   | • | 14  |
| System Setup Program Update                                              |   |   |   |   |   | 19  |
| Memory Screen                                                            | • |   |   |   |   | 19  |
| CPU Information Screen                                                   | • |   |   |   |   | 20  |
| Integrated Devices Screen                                                |   | • |   |   |   | 20  |
| System Security Screen                                                   | • | • |   | • | • | 21  |
| Serial Communication Screen                                              |   |   |   |   |   | 22  |

| Operating System Information                       | 22 |
|----------------------------------------------------|----|
| Enumeration of NICs                                | 22 |
| SATA Optical Drive Support on RHEL3 and SLES9      | 23 |
| RHEL – Incorrect Processor Information             | 23 |
| System Support for Microsoft Windows 2000 $\ldots$ | 23 |
| Hardware Owner's Manual Updates                    | 24 |
| Installing the Processor                           | 24 |
| System Diagnostics Custom Test Options             | 24 |
| System Board Replacement Update                    |    |

This document provides updated information for your system on the following topics:

- New system features for PowerEdge<sup>™</sup> 2900 III systems
- Internal USB memory key for PowerEdge 2900 III systems
- Processor upgrades for PowerEdge 2900 II and PowerEdge 2900 III systems
- System board replacement safeguarding encrypted data
- System message update for PowerEdge 2900 III system
- LCD status message update for PowerEdge 2900 III systems
- System Setup program update for PowerEdge 2900 III systems
- Operating system information
- Hardware Owner's Manual updates
- System board replacement (service-only procedure)

# PowerEdge 2900 III – New System Features

#### **New Performance Features**

• Two dual-core or quad-core Intel® Xeon® processors.

#### New I/O and Storage Features

- Optional Intel quad-port Gigabit Ethernet NIC, capable of supporting 10-Mbps, 100-Mbps, and 1000-Mbps data rates, and iSCSI remote boot.
- Support for 10 Gb Ethernet cards.
- One internal USB 2.0-compliant connector supporting an optional bootable USB flash drive or USB memory key.
- Support for optional SAS 6i/R and PERC 6/i adapters.

#### **New Security Features**

- Trusted Program Module (TPM) support for improved security.
- Optional support for iSCSI boot.

# **Optional Internal USB Memory Key**

The PowerEdge 2900 III system provides an internal USB connector located on the system board for use with a USB flash memory key (see Figure 1-1). The USB memory key can be used as a boot device, security key, or mass storage device. To use the internal USB connector, the **Internal USB Port** option must be enabled in the **Integrated Devices** screen of the System Setup program. See "Integrated Devices Screen" on page 20.

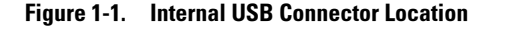

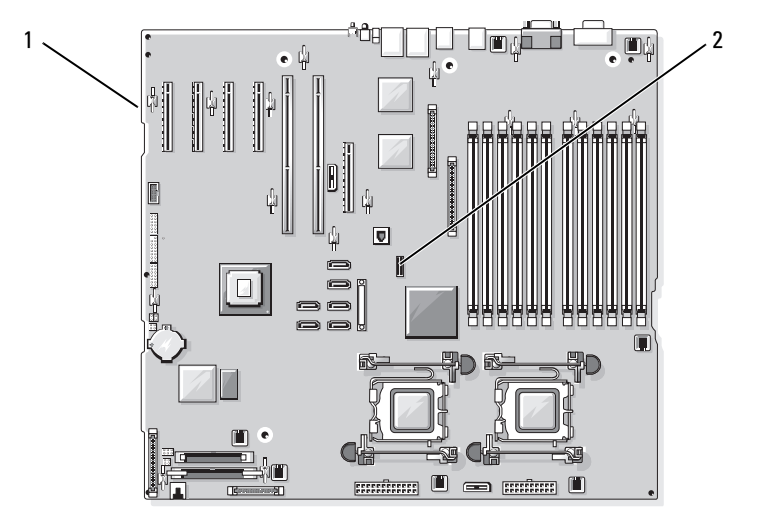

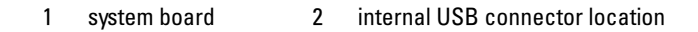

To boot from the USB memory key, you must configure the USB memory key with a boot image and then specify the USB memory key in the boot sequence in the System Setup program. See "Using the System Setup Program" in the Hardware Owner's Manual. For information on creating a bootable file on the USB memory key, see the user documentation that accompanied the USB memory key.

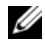

**NOTE:** USB keys that contain multiple LUNs (Logical Unit Numbers) must be formatted using the format utility provided by the key manufacturer.

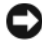

**NOTICE:** To avoid interference with components inside the system, the USB key must conform to the following maximum dimensions: 12.7mm thick (0.5") x 30.48mm width (1.2") x 71.12mm length (2.8").

#### Installing the Optional Internal USB Memory Key

CAUTION: Only trained service technicians are authorized to remove the system cover and access any of the components inside the system. See your *Product* Information Guide for complete information about safety precautions, working inside the computer, and protecting against electrostatic discharge.

- Turn off the system, including any attached peripherals, and disconnect 1 the system from its electrical outlet.
- **2** Open the system. See "Opening the System" in the Hardware Owner's Manual
- **3** Locate the USB connector on the system board, and insert the USB memory key into the USB connector. See Figure 1-2.

Figure 1-2. Installing an Internal USB Key

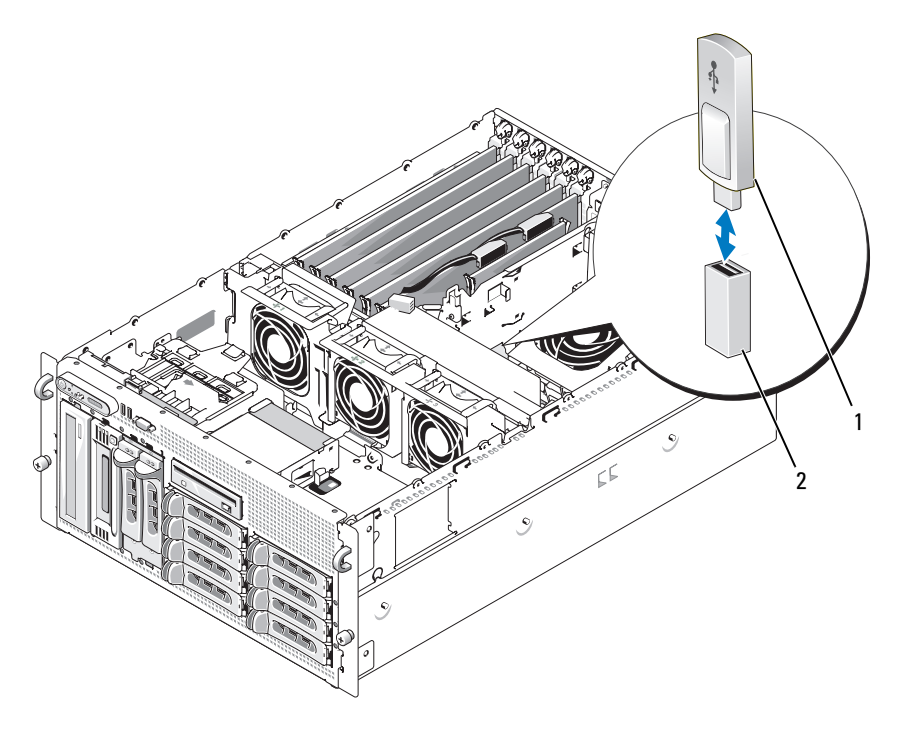

1 USB memory key 2 internal USB connector

- **4** Close the system. See "Closing the System" in the *Hardware Owner's Manual.*
- **5** Reconnect the system to power and restart the system.
- 6 Enter the System Setup program and verify that the USB key has been detected by the system. See "Using the System Setup Program" in the *Hardware Owner's Manual*.

# Processor Upgrades – PowerEdge 2900 II and PowerEdge 2900 III Systems

- If the front of your system chassis is labeled with a "II", your system is upgradeable to the 5100 series of dual-core Intel Xeon processors and the 5300 series of quad-core Intel Xeon processors.
- If the front of your system chassis is labeled with a "III", your system is upgradeable to the 5100 and 5200 series of dual-core Intel Xeon processors and the 5300 and 5400 series of quad-core Intel Xeon processors.

See **support.dell.com** for information on the latest processor upgrade options for your system.

# System Board Replacement – Safeguarding Encrypted Data

On PowerEdge 2900 III systems using Windows Server<sup>®</sup> 2008, you can use encryption programs, such as the BitLocker utility, to secure the contents of the hard drive.

If you are using the TPM with an encryption program, you are prompted to create a recovery key during system setup. Be sure to store this recovery key. If you replace the system board, you must supply the recovery key when you restart your system before you can access the encrypted files on your hard drive(s).

# System Message Update

Table 1-1 lists new system messages for the PowerEdge 2900 III system and the probable cause and corrective action if the message appears.

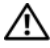

A CAUTION: Only trained service technicians are authorized to remove the system cover and access any of the components inside the system. See your Product Information Guide for complete information about safety precautions, working inside the computer, and protecting against electrostatic discharge

| Message                                                                                                    | Causes                                                                                                    | Corrective Actions                                                                                                    |
|----------------------------------------------------------------------------------------------------|----------------------------------------------------------------------------------------------------|----------------------------------------------------------------------------------------------------|
| Alert! Node<br>Interleaving<br>disabled! Memory<br>configuration does<br>not support Node<br>Interleaving.               | The memory configuration<br>does not support node<br>interleaving, or the<br>configuration has changed<br>(for example, a failed<br>DIMM) so that node<br>interleaving cannot be<br>supported. The system<br>runs but with reduced<br>functionality. | Ensure that the memory<br>modules are installed in a<br>configuration that supports<br>node interleaving. Check<br>other system messages<br>for additional information<br>for possible causes.<br>For memory configuration<br>information, see<br>"General Memory Module<br>Installation Guidelines"<br>in the Hardware Owner's<br>Manual. If the problem<br>persists, see<br>"Troubleshooting System<br>Memory" in the Hardware<br>Owner's Manual. |
| <pre>!!*** Error: Remote Access Controller initialization failure *** RAC virtual USB devices may not be available</pre> | Remote Access Controller<br>initialization failure                                                                                                    | Ensure that the Remote<br>Access Controller is<br>properly installed. See<br>"Installing a RAC Card"<br>in the <i>Hardware Owner's</i><br><i>Manual</i> .                                                                                                    |
| Invalid PCIe<br>card found in the<br>Internal_Storage<br>slot!                                                           | The system halted because<br>an invalid PCIe expansion<br>card is installed in the<br>dedicated storage controller<br>slot.                                                                                                    | Remove the PCIe expansion<br>card and install the internal<br>SAS controller in the<br>dedicated slot.                                                                                                    |

#### Table 1-1. System Messages

| Message                                                                                            | Causes                                                                                                    | Corrective Actions                                                                                                    |
|----------------------------------------------------------------------------------------------------|----------------------------------------------------------------------------------------------------|----------------------------------------------------------------------------------------------------|
| No boot device<br>available                                                                        | Faulty or missing optical<br>drive subsystem, hard drive,<br>or hard-drive subsystem, or<br>no bootable USB key<br>installed.                                                 | Use a bootable USB key,<br>CD, or hard drive. See<br>"Using the System Setup<br>Program" in the <i>Hardware</i><br><i>Owner's Manual</i> for<br>information on setting<br>the order of boot devices.                                                   |
| PCI BIOS failed<br>to install                                                                      | PCIe device BIOS (Option<br>ROM) checksum failure<br>detected during shadowing.<br>Cables to expansion card(s)<br>loose; faulty or improperly<br>installed expansion card(s). | Reseat the expansion<br>card(s). Ensure that all<br>appropriate cables are<br>securely connected to the<br>expansion card(s). If the<br>problem persists, see<br>"Troubleshooting System<br>Expansion Cards" in the<br><i>Hardware Owner's Manual.</i> |
| PCIe Degraded<br>Link Width Error:<br>Embedded <i>device</i><br>Expected Link<br>Width is <i>n</i> | Faulty system board<br>or riser board.                                                                                                    | See "Getting Help" in the<br>Hardware Owner's Manual.                                                                                                    |
| Actual Link<br>Width is <i>n</i>                                                                   |                                                                                                    |                                                                                                    |
| PCIe Degraded<br>Link Width Error:<br>Integrated <i>device</i>                                     | The specified PCIe device is faulty or improperly installed.                                                                                                    | For a SAS controller<br>daughter card, reseat the<br>card in the dedicated PCIe                                                                                                    |
| Expected Link<br>Width is <i>n</i><br>Actual Link<br>Width is <i>n</i>                             |                                                                                                    | connector. See "Installing<br>a SAS Controller Daughter<br>Card" in the <i>Hardware</i><br><i>Owner's Manual</i> . If the<br>problem persists, see<br>"Getting Help" in the<br><i>Hardware Owner's Manual</i>                                          |

 Table 1-1.
 System Messages (continued)

| Message                                                                             | Causes                                                                         | <b>Corrective Actions</b>                                                                                                    |
|-------------------------------------------------------------------------------------|--------------------------------------------------------------------------------|----------------------------------------------------------------------------------------------------|
| PCIe Degraded Link<br>Width Error: Slot <i>n</i>                                    | Faulty or improperly<br>installed PCIe card in                                 | Reseat the PCIe card in the specified slot number. See                                                                                                    |
| Expected Link<br>Width is <i>n</i>                                                  | the specified slot.                                                            | "Expansion Cards" in the<br>Hardware Owner's Manual.                                                                                                    |
| Actual Link<br>Width is <i>n</i>                                                    |                                                                                | see "Getting Help" in the<br>Hardware Owner's Manual.                                                                                                    |
| PCIe Training<br>Error: Embedded<br><i>device</i>                                   | Faulty system board or riser board.                                            | See "Getting Help" in the Hardware Owner's Manual.                                                                                                    |
| PCIe Training<br>Error: Integrated<br><i>device</i>                                 | The specified PCIe device<br>is faulty or improperly<br>installed.             | For a SAS controller<br>daughter card, reseat the<br>card in the dedicated PCIe<br>connector. See "Installing a<br>SAS Controller Daughter<br>Card" in the <i>Hardware</i><br><i>Owner's Manual</i> . If the<br>problem persists, see<br>"Getting Help" in the<br><i>Hardware Owner's Manual</i> . |
| PCIe Training<br>Error: Slot <i>n</i>                                               | Faulty or improperly<br>installed PCIe card<br>in the specified slot.          | Reseat the PCIe card in the<br>specified slot number. See<br>"Expansion Cards" in the<br><i>Hardware Owner's Manual</i> .<br>If the problem persists,<br>see "Getting Help" in the<br><i>Hardware Owner's Manual</i> .                                                                             |
| Remote Access<br>Controller cable<br>error or incorrect<br>card in the RAC<br>slot. | RAC cables not connected,<br>or RAC card installed in<br>wrong expansion slot. | Check that the RAC cables<br>are connected, and that the<br>RAC card is installed in the<br>correct expansion slot.<br>See "Installing a RAC Card"<br>in the <i>Hardware Owner's</i><br><i>Manual.</i>                                                                                             |

 Table 1-1.
 System Messages (continued)

**NOTE:** All TPM information messages appear after the BMC option ROM has been loaded during POST.

| Message                                                                                                    | Causes                                                                    | Corrective Actions                                                                                                    |
|----------------------------------------------------------------------------------------------------|---------------------------------------------------------------------------|----------------------------------------------------------------------------------------------------|
| TPM configuration operation honored.                                                                                                    | System now resets.                                                        | Information only.                                                                                                    |
| TPM Failure                                                                                                    | A Trusted Platform Module<br>(TPM) function has failed.                   | See "Getting Help" in the <i>Hardware Owner's Manual</i> .                                                                                                    |
| TPM operation is<br>pending. Press I<br>to Ignore or M to<br>Modify to allow<br>this change and<br>reset the system.<br>WARNING: Modifying<br>could prevent<br>security. | Configuration change<br>has been requested.                               | Press I to continue system<br>boot. Press M to modify the<br>TPM setting and restart.                                                                                                    |
| Warning: Following<br>faulty DIMMs<br>are disabled:                                                                                                    | Faulty or improperly<br>seated memory module(s).<br>DIMMs are disabled in | See "Troubleshooting<br>System Memory" in the<br>Hardware Owner's Manual.                                                                                                    |
| DIMM $n_1$ $n_2$                                                                                                    | pairs, as indicated by the $n_1$ and $n_2$ . Check both                   |                                                                                                    |
| Total memory size is reduced.                                                                                                    | DIMMs for a possible fault.                                               |                                                                                                    |
| Warning: A fatal<br>error has caused<br>system reset!<br>Please check the<br>system event log!                                                                           | A fatal system error<br>occurred and caused the<br>system to restart.     | Check the SEL for<br>information that was logged<br>during the error. See the<br>applicable troubleshooting<br>section in See<br>"Troubleshooting Your<br>System" in the <i>Hardware</i><br><i>Owner's Manual</i> . for any<br>faulty components specified<br>in the SEL. |
| Warning! No micro<br>code update loaded<br>for processor <i>n</i>                                                                                                    | Micro code update failed.                                                 | Update the BIOS firmware.<br>See "Getting Help" in the<br>Hardware Owner's Manual.                                                                                                    |

#### Table 1-1. System Messages (continued)

| Message                                                                                                    | Causes                                                                                 | <b>Corrective Actions</b>                                                                                                    |
|----------------------------------------------------------------------------------------------------|----------------------------------------------------------------------------------------|----------------------------------------------------------------------------------------------------|
| Warning: The<br>installed memory<br>configuration is<br>not optimal. For<br>more information<br>on valid memory<br>configurations,<br>please see<br>the system<br>documentation<br>on the technical<br>support web site. | Invalid memory<br>configuration. The system<br>runs but with reduced<br>functionality. | Ensure that the memory<br>modules are installed in<br>a valid configuration. See<br>"General Memory Module<br>Installation Guidelines"<br>in the <i>Hardware Owner's</i><br><i>Manual</i> . If the problem<br>persists, see<br>"Troubleshooting System<br>Memory" in the <i>Hardware</i><br><i>Owner's Manual</i> . |
| Write fault                                                                                                    | Faulty USB device, USB                                                                 | Replace the faulty media.                                                                                                    |
| Write fault on<br>selected drive                                                                                                    | medium, optical drive<br>assembly, hard drive, or<br>hard-drive subsystem.             | Reseat the USB device or<br>USB cable. For hard drive<br>problems, see<br>"Troubleshooting a Hard<br>Drive" in the <i>Hardware</i><br><i>Owner's Manual</i> .                                                                                                    |

Table 1-1. System Messages (continued)

## **LCD Status Messages Update**

Table 1-2 lists updates to the LCD status messages that can occur on the PowerEdge 2900 III system and the probable cause for each message. The LCD messages refer to events recorded in the system event log (SEL). For information on the SEL and configuring system management settings, see your systems management software documentation.

| Code  | Text                      | Causes                                                                                                    | Corrective Actions                                                                                                    |
|-------|---------------------------|----------------------------------------------------------------------------------------------------|----------------------------------------------------------------------------------------------------|
| N/A   | SYSTEM NAME               | A 62-character string that<br>can be defined by the user<br>in the System Setup<br>program.<br>The SYSTEM NAME<br>displays under the<br>following conditions:<br>• The system<br>is powered on.<br>• The power is off | This message is for<br>information only.<br>You can change the<br>system ID and name<br>in the System Setup<br>program. See "Using the<br>System Setup Program"<br>in the Hardware Owner's<br>Manual. |
|       |                           | and active errors are displayed.                                                                                                    |                                                                                                    |
| E1000 | FAILSAFE,<br>Call Support | Check the system event log for critical failure events.                                                                                                    | See "Getting Help" in the Hardware Owner's Manual.                                                                                                    |
| E1118 | CPU Temp<br>Interface     | The BMC is unable to<br>determine the CPU(s)<br>temperature status.<br>Consequently, the BMC<br>increases the CPU fan<br>speed to maximum<br>as a precautionary<br>measure.                                           | Turn off power to the<br>system and restart the<br>system. If the problem<br>persists, see "Getting<br>Help" in the <i>Hardware</i><br><i>Owner's Manual</i> .                                        |
| E1211 | ROMB Batt                 | RAID battery is either<br>missing, bad, or unable to<br>recharge due to thermal<br>issues.                                                                                                    | Reseat the RAID battery<br>connector. See the "RAID<br>Battery" and see<br>"Troubleshooting System<br>Cooling Problems" in<br>the Hardware Owner's<br>Manual.                                         |
| E1625 | PS AC Current             | Power source is out of acceptable range.                                                                                                    | Check the AC power source.                                                                                                    |

#### Table 1-2. LCD Status Messages

| Code  | Text                    | Causes                                                                                                    | <b>Corrective Actions</b>                                                                                                    |
|-------|-------------------------|----------------------------------------------------------------------------------------------------|----------------------------------------------------------------------------------------------------|
| E1711 | PCI PERR B##<br>D## F## | The system BIOS has<br>reported a PCI parity error<br>on a component that<br>resides in PCI<br>configuration space<br>at bus ##, device ##,<br>function ##. | Remove and reseat the<br>PCIe expansion cards.<br>If the problem persists,<br>see "Troubleshooting<br>an Expansion Card"<br>in the Hardware Owner's<br>Manual.                                                                                                    |
|       | PCI PERR<br>Slot #      | The system BIOS has<br>reported a PCI parity error<br>on a component that<br>resides in the specified<br>PCIe slot.                                         | Reinstall the expansion-<br>card riser. See "Expansion<br>Card Risers" in the<br><i>Hardware Owner's</i><br><i>Manual.</i><br>If the problem persists,<br>the riser card or system<br>board is faulty. See<br>"Getting Help"<br>in the <i>Hardware Owner's</i><br><i>Manual.</i> |
| E1712 | PCI SERR B##<br>D## F## | The system BIOS has<br>reported a PCI system<br>error on a component that<br>resides in PCI<br>configuration space at bus<br>##, device ##, function<br>##. | Remove and reseat the<br>PCIe expansion cards.<br>If the problem persists,<br>see "Troubleshooting<br>Expansion Cards" in<br>the Hardware Owner's<br>Manual.                                                                                                    |
|       | PCI SERR<br>Slot #      | The system BIOS has<br>reported a PCI system<br>error on a component<br>that resides in the<br>specified slot.                                              | Reinstall the expansion-<br>card riser. See "Expansion<br>Card Risers" in the<br><i>Hardware Owner's</i><br><i>Manual.</i>                                                                                                    |
|       |                         |                                                                                                    | If the problem persists,<br>the riser card or system<br>board is faulty. See<br>"Getting Help" in<br>the Hardware Owner's<br>Manual.                                                                                                    |

 Table 1-2.
 LCD Status Messages (continued)

| Code  | Text                          | Causes                                                                                                    | Corrective Actions                                                                                                    |
|-------|-------------------------------|----------------------------------------------------------------------------------------------------|----------------------------------------------------------------------------------------------------|
| E171F | PCIE Fatal Err<br>B## D## F## | The system BIOS has<br>reported a PCIe fatal error<br>on a component that<br>resides in PCIe<br>configuration space at bus<br>##, device ##, function<br>##. | Remove and reseat the<br>PCIe expansion cards.<br>If the problem persists,<br>see "Troubleshooting<br>Expansion Cards" in<br>the Hardware Owner's<br>Manual.                                                                                                    |
|       | PCIE Fatal Err<br>Slot #      | The system BIOS has<br>reported a PCIe fatal error<br>on a component that<br>resides in the specified<br>slot.                                               | Reinstall the expansion-<br>card riser. See "Expansion<br>Card Risers" in the<br><i>Hardware Owner's</i><br><i>Manual.</i><br>If the problem persists,<br>the riser card or system<br>board is faulty. See<br>"Getting Help" in the<br><i>Hardware Owner's</i><br><i>Manual.</i> |
| E1914 | DRAC5 Conn2<br>Cbl            | DRAC 5 cable is missing or disconnected.                                                                                                    | Reconnect the cable. See<br>"Installing a RAC Card"<br>in the <i>Hardware Owner's</i><br><i>Manual</i> .                                                                                                    |
| E1B01 | USB#<br>Overcurrent           | Device plugged in the<br>specified USB port caused<br>an overcurrent condition.                                                                              | Reseat the device cable.<br>If the problem persists,<br>replace or remove the<br>device.                                                                                                    |
| E2110 | MBE DIMM # & #                | One of the two indicated<br>DIMMs has had a memory<br>multi-bit error (MBE).                                                                                 | See "Troubleshooting<br>System Memory" in<br>the Hardware Owner's<br>Manual.                                                                                                    |

 Table 1-2.
 LCD Status Messages (continued)

| Code  | Text                                                                      | Causes                                                                                                    | Corrective Actions                                                           |
|-------|---------------------------------------------------------------------------|----------------------------------------------------------------------------------------------------|------------------------------------------------------------------------------|
| E2111 | SBE Log<br>Disable DIMM #                                                 | The system BIOS has<br>disabled memory single-<br>bit error (SBE) logging,<br>and does not resume<br>logging further SBEs until<br>the system is restarted.<br>"#" represents the DIMM<br>implicated by the BIOS. | See "Troubleshooting<br>System Memory"<br>in the Hardware Owner's<br>Manual. |
| E2112 | Mem Spare<br>DIMM #                                                       | The system BIOS has<br>spared the memory<br>because it has determined<br>that the memory had too<br>many errors. "# & #"<br>represents the DIMM pair<br>implicated by the BIOS.                                   | See "Troubleshooting<br>System Memory"<br>in the Hardware Owner's<br>Manual. |
| I1915 | Video Off<br>(LCD lights with<br>a blue or amber<br>background.)          | The video is turned off by the RAC remote user.                                                                                                    | Information only.                                                            |
| I1916 | Video Off<br>in ##<br>(LCD lights with<br>a blue or amber<br>background.) | The video is turned off in <i>xx</i> seconds by the RAC remote user.                                                                                                    | Information only.                                                            |

 Table 1-2.
 LCD Status Messages (continued)

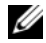

**NOTE:** Each diagnostic LCD message is assigned a priority. The highest priority messages supersede any group of messages with a lower priority.

# System Setup Program Update

#### **Memory Screen**

Table 1-3 lists the descriptions for the information fields that appear on the **Memory Information** screen.

| Option                                          | Description                                                                                                    |
|-------------------------------------------------|----------------------------------------------------------------------------------------------------|
| System Memory Size                              | Displays the amount of system memory.                                                                                                    |
| System Memory Type                              | Displays the type of system memory.                                                                                                    |
| System Memory Speed                             | Displays the system memory speed.                                                                                                    |
| Video Memory                                    | Displays the amount of video memory.                                                                                                    |
| System Memory Testing                           | Specifies whether system memory tests are run at system boot. Options are <b>Enabled</b> and <b>Disabled</b> .                                                                                                    |
| Redundant Memory<br>( <b>Disabled</b> default)  | Enables or disables the redundant memory feature.<br>When set to <b>Spare Mode</b> , the first rank of memory on<br>each DIMM is reserved for memory sparing. Redundant<br>memory feature is disabled if the Node Interleaving field<br>is enabled.                                 |
| Node Interleaving<br>( <b>Disabled</b> default) | If this field is set to <b>Enabled</b> , memory interleaving is<br>supported if a symmetric memory configuration is<br>installed. If this field is set to <b>Disabled</b> , the system can<br>support Non-Uniform Memory architecture (NUMA)<br>(asymmetric) memory configurations. |
|                                                 | <b>NOTE:</b> The Node Interleaving field must be set to <b>Disabled</b> when using the redundant memory feature.                                                                                                    |
| Low Power Mode<br>( <b>Disabled</b> default)    | Enables or disables the low power mode of the memory.<br>When set to <b>Disabled</b> , the memory runs at full speed.<br>When set to <b>Enabled</b> , the memory runs at a reduced<br>speed to conserve energy.                                                                     |

 Table 1-3.
 Memory Information Screen Options

#### **CPU Information Screen**

Table 1-4 updates the description for the Demand-Based Power Management option.

| Option                           | Description                                                                                                    |
|----------------------------------|----------------------------------------------------------------------------------------------------|
| Demand-Based Power<br>Management | <b>NOTE:</b> Check your operating system documentation to verify if the operating system supports this feature.                                                                                                    |
| (Enabled default)                | Enables or disables demand-based power management.<br>When enabled, the CPU Performance State tables are<br>reported to the operating system; when disabled, the CPU<br>Performance State tables are not reported to the operating<br>system. If any of the CPUs do not support demand-based<br>power management, the field becomes read-only, and is<br>automatically set to <b>Disabled</b> . |

Table 1-4. CPU Information Screen

#### **Integrated Devices Screen**

Table 1-5 lists new Integrated Devices screen options.

| Table 1-5. | Integrated | Devices | Screen | Options |
|------------|------------|---------|--------|---------|
|------------|------------|---------|--------|---------|

| Option                                             | Description                                                                                                    |
|----------------------------------------------------|----------------------------------------------------------------------------------------------------|
| Internal USB Port<br>( <b>On</b> default)          | Enables or disables the system's internal USB port.                                                                                                    |
| OS Watchdog<br>Timer<br>( <b>Disabled</b> default) | <b>NOTE:</b> This feature is usable only with operating systems that support WDAT implementations of the Advanced Configuration and Power Interface (ACPI) 3.0b specification. Microsoft <sup>®</sup> Windows Server <sup>®</sup> 2008 supports this feature, but Windows Server 2003 does not. |
|                                                    | Sets a timer that monitors the operating system for activity and<br>aids in recovery if the system stops responding. When this field<br>is set to <b>Enabled</b> , the operating system is allowed to initialize<br>the timer. When set to <b>Disabled</b> , the timer is not initialized.      |
| I/OAT DMA<br>Engine<br>( <b>Disabled</b> default)  | Enables or disables the I/O Acceleration Technology (I/OAT) option. When set to <b>Enabled</b> , I/OAT reduces system CPU usage for applications that use TCP by offloading part of TCP receive operation to the DMA engine.                                                                    |

#### Table 1-5. Integrated Devices Screen Options (continued)

| Option                     | Description                                                       |
|----------------------------|-------------------------------------------------------------------|
| System Interrupts          | This field controls the interrupt assignment for PCI devices in   |
| Assignment                 | the system. When set to <b>Distributed</b> , interrupt routing is |
| ( <b>Standard</b> default) | swizzled to minimize IRQ sharing among devices.                   |

#### **System Security Screen**

Table 1-6 lists new options for the PowerEdge 2900 III system.

**NOTE:** Systems that are shipping in China are not equipped with TPM.

NOTICE: Before enabling the TPM Security option, ensure that the operating system supports TPM.

| Option                        | Description                                                                                                    |
|-------------------------------|----------------------------------------------------------------------------------------------------|
| TPM Security<br>(Off default) | Sets the reporting of the Trusted Platform Module (TPM) in the system.                                                                                                    |
|                               | When set to Off (default), presence of the TPM is not reported to the operating system.                                                                                                    |
|                               | When set to <b>On with Pre-boot Measurements</b> , the system<br>reports the TPM to the operating system and stores the<br>pre-boot measurements (compliant with Trusted<br>Computing Group standards) to the TPM during POST. |
|                               | When set to <b>On without Pre-boot Measurements</b> , the system reports the TPM to the operating system and bypasses pre-boot measurements.                                                                                   |
| TPM Activation                | Changes the operational state of the TPM.                                                                                                    |
|                               | When set to <b>Activate</b> , the TPM is enabled and activated at default settings.                                                                                                    |
|                               | When set to <b>Deactivate</b> , the TPM is disabled and deactivated.                                                                                                    |
|                               | The <b>No Change</b> state initiates no action. The operational state of the TPM remains unchanged (all user settings for the TPM are preserved).                                                                              |
|                               | <b>NOTE:</b> This field is read-only when <b>TPM Security</b> is set to <b>Off</b> .                                                                                                    |

Table 1-6. New System Security Screen Options

| Option                                                                                                    | Description                                                                                                    |
|----------------------------------------------------------------------------------------------------|----------------------------------------------------------------------------------------------------|
| TPM Clear<br>(No default) <b>• NOTICE:</b> Cleari<br>encryption keys<br>the operating sy<br>encryption keys<br>up the TPM keys<br>When set to Yes, all t | NOTICE: Clearing the TPM causes loss of all<br>encryption keys in the TPM. This prevents booting to<br>the operating system and results in loss of data if the<br>encryption keys cannot be restored. Be sure to back<br>up the TPM keys prior to enabling this option. |
|                                                                                                    | When set to <b>Yes</b> , all the contents of the TPM are cleared.                                                                                                    |
|                                                                                                    | <b>NOTE:</b> This field is read-only when <b>TPM Security</b> is set to <b>Off</b> .                                                                                                    |

Table 1-6. New System Security Screen Options (continued)

#### **Serial Communication Screen**

Table 1-7 lists the updated information on the default Failsafe Baud Rate.

Table 1-7. Serial Communication Screen Option

| Option                                 | Description                                                                                                    |
|----------------------------------------|----------------------------------------------------------------------------------------------------|
| Failsafe Baud Rate<br>(115200 default) | Displays the failsafe baud rate used for console redirection<br>when the baud rate cannot be negotiated automatically<br>with the remote terminal. This rate should not be adjusted. |

# **Operating System Information**

#### **Enumeration of NICs**

Linux operating system versions that use the **udev** kernel device manager enumerate the NICs differently than earlier Linux versions that used the **devfs** device manager. Although this does not affect system functionality, when using Red Hat<sup>®</sup> Enterprise Linux<sup>®</sup> (version 4 or version 5) or SUSE<sup>®</sup> Linux Enterprise Server 9 or 10 operating systems, the NICs are enumerated in reverse: NIC1 is configured as **eth1** instead of **eth0**, and NIC2 is configured as **eth0** instead of **eth1**. For information on how to change the default device enumerations, see the "Network Interface Card Naming" white paper available at **linux.dell.com**.

#### SATA Optical Drive Support on RHEL3 and SLES9

SATA optical drives are supported on RHEL 3 Update 8 and SLES 9 SP4. Older releases of these operating systems do not support SATA optical drives.

#### **RHEL – Incorrect Processor Information**

- If an Intel Xeon 54xx processor is installed in a system running RHEL Version 4 Update 5 and Demand-Based Switching is enabled in the BIOS, cat/proc/cpuinfo and cat/sys/devices/system/cpu/cpuxx/cpufreq/scaling\_ cur\_freq displays an incorrect processor frequency. (The actual processor speed is not affected.)
- If an Intel Xeon 54xx processor is installed in a system running RHEL Version 3 Update 9, incorrect processor information is displayed in /proc/cpuinfo. (The actual processor speed is not affected.)

This behavior will be corrected in a future RHEL 4 Update.

#### System Support for Microsoft Windows 2000

If you run the *System Build and Update Utility*, Microsoft<sup>®</sup> Windows<sup>®</sup> 2000 is included in the list of operating systems on the **Server OS Install** tab. This operating system is supported by the PowerEdge 2900 and 2900 II systems, but not by the PowerEdge 2900 III system.

# Hardware Owner's Manual Updates

#### Installing the Processor

When installing the processor, the processor shield must be closed before securing the processor with the socket release lever.

#### System Diagnostics Custom Test Options

In the Customize window of the system diagnostics, the Log output file pathname option enables you to specify the diskette drive or USB memory key where the test log file is saved. You cannot save the file to a hard drive.

## System Board Replacement Update (Service-Only Procedure)

A CAUTION: Only trained service technicians are authorized to remove the system cover and access any of the components inside the system. See your *Product* Information Guide for complete information about safety precautions, working inside the computer, and protecting against electrostatic discharge.

The procedure given in the Hardware Owner's Manual to replace the system board has been updated. When removing or installing the system board, lift or hold the system board by the retention pin and the system board handles (see Figure 1-3).

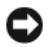

**NOTICE:** To avoid damage to your system board, do not lift the system board by the memory module retention brackets or by any component on the system board except for the system board handles.

Figure 1-3. Removing the System Board

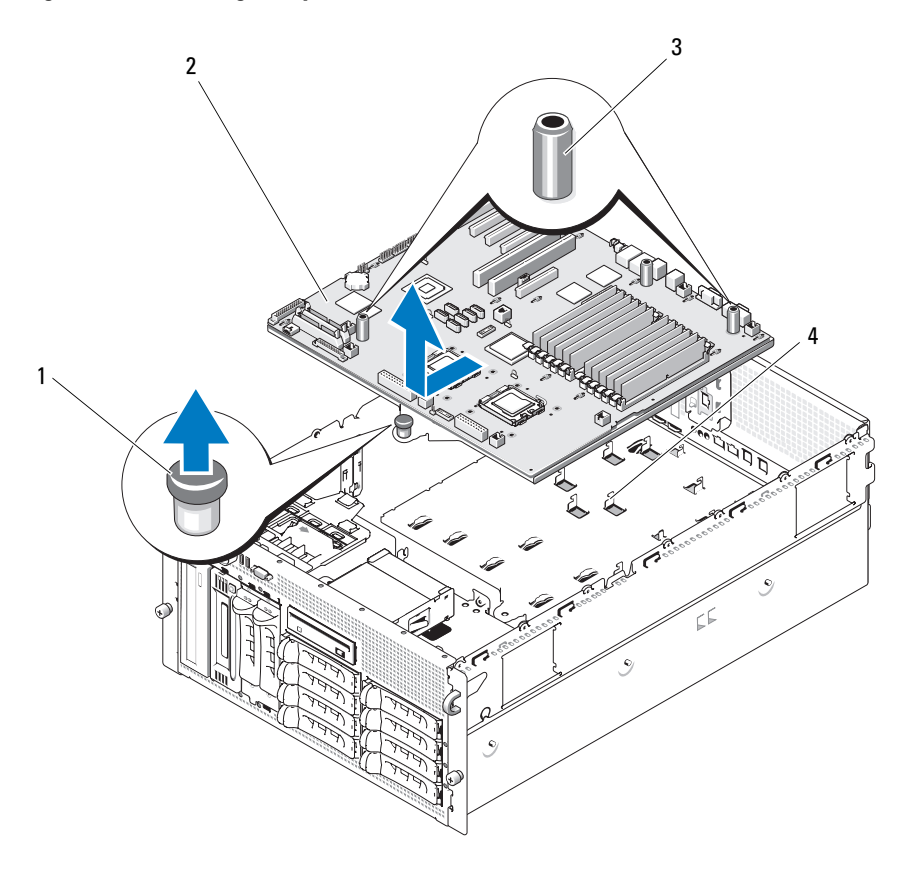

- 1 retention pin 2 system board 3 system board handles (2)
- 4 chassis hooks